## Comment s'inscrire sur mondpc

Gilles Formet Pour la SFSC

## www.mondpc.fr

### ACCUEL

Bienvenue sur "www.mondpc.fr", site de l'Organisme Gestionnaire du Développement Professionnel Continu (OGDPC) dédié aux professionnels de santé

Vous êtes professionnel de santé ? Créez, dès à présent, votre compte personnel. Les inscriptions aux programmes de DPC seront disponibles prochainement.

#### Nous contacter par email :

Pour tout problème technique : dpc.hotline@ogdpc.fr

Pour toute question relative au dispositif de DPC, sa mise en place et à l'OGDPC : infodpc@ogdpc.fr

#### Nous contacter par téléphone :

Pour tout problème technique au 01 76 21 59 00

Pour toute question relative au dispositif de DPC, sa mise en place et à l'OGDPC au  $01 \ 48 \ 76 \ 19 \ 05$ 

OGDPC

Organisme Gestionnaire du Développement Professionnel Continu 93 avenue de Fontainebleau 94 276 LE KREMLIN BICETRE Cedex Tél. 01.48.76.19.05 - Fax. 01.46.71.24.85

## sur la droite: cliquer sur s'inscrire

**IDENTIFIANT** 

**MOT DE PASSE** 

mot de passe perdu Bas du formulaire

**S'inscrire** 

## Cocher le statut Choisir type de personne Cliquer sur charger le formulaire

| Statut           | o En activité<br>o Retraité (remplir les champs suivants selon la dernière fonction<br>exercée)<br>o Retraité actif (remplir les champs suivants selon la dernière<br>fonction exercée) |  |
|------------------|----------------------------------------------------------------------------------------------------|--|
| Type de personne | Liberal charger le formulaire                                                                                                    |  |
|                  | Si vous êtes salarié, hors centre de santé, veuillez-vous rapprocher de votre employeur afin de connaître les modalités d'inscription et de gestion des programmes DPC.                 |  |

|                                                                                                    | INSCRIPTION                                                                                                    |
|----------------------------------------------------------------------------------------------------|----------------------------------------------------------------------------------------------------|
| A C                                                                                                    |                                                                                                    |
|                                                                                                    |                                                                                                    |
|                                                                                                    |                                                                                                    |
|                                                                                                    |                                                                                                    |
| oodoc                                                                                                    |                                                                                                    |
| ogopo                                                                                                    |                                                                                                    |
| MON DPC                                                                                                    |                                                                                                    |
| OGDPC.fr                                                                                                    |                                                                                                    |
|                                                                                                    |                                                                                                    |
| INSERIPTION                                                                                                    |                                                                                                    |
|                                                                                                    |                                                                                                    |
| Statut                                                                                                    | En activité     Construité (remoir les champs suivants selon la dernière fonction exercée)                                                                                                    |
| (                                                                                                    | ☐ Heratika (reinipa) do otranija od ratini od otranija od ratini od otranija (reinipa) Heratika (reinipa) Heratika (reinipa     |
| Type de personne                                                                                                    | Libéral : Charger le formulaire                                                                                                    |
| Si vous étes salarié, hors centre de santé, ver                                                                                                    | uillez-vous rapprocher de votre employeur afin de connaître les modaités d'inscription et de gestion des programmes DPC.                                                                                                    |
| INFORMATIONS PERSONNELLES                                                                                                    | Libérai                                                                                                    |
| Civite *                                                                                                    | Monsieur :                                                                                                    |
| Nom*                                                                                                    |                                                                                                    |
| Nom de jeune fille                                                                                                    |                                                                                                    |
| Prénom *                                                                                                    |                                                                                                    |
| Sexe                                                                                                    | Homme C Femme                                                                                                    |
| Date de naissance *                                                                                                    | (AAAA/MM/LL)                                                                                                    |
| Adresse personnelle (uniquement si retraité)                                                                                                    |                                                                                                    |
| Code postal                                                                                                    |                                                                                                    |
| Commune                                                                                                    |                                                                                                    |
| Adresse professionnelle principale *                                                                                                    |                                                                                                    |
| Code postal *                                                                                                    |                                                                                                    |
| Commone *                                                                                                    |                                                                                                    |
| Postebia                                                                                                    | rrance - 33 + 53 ometire le 0 au début                                                                                                    |
| Fortauro                                                                                                    | rrance - 33 + 33 ometire le 0 au début                                                                                                    |
| Advance and T                                                                                                    | rrance - 33 • + 33                                                                                                    |
| Confirmation amail *                                                                                                    |                                                                                                    |
| Mot de nasse *                                                                                                    |                                                                                                    |
| Confirmation du mot de passe *                                                                                                    |                                                                                                    |
| Merci de renseigner votre nº RPPS, ou à déla                                                                                                    | ut votre nº ADELI et votre nº de carte CPS en joignant une copie recto verso de cette carte                                                                                                    |
| Nº RPPS (11 chiffres) * 🤪                                                                                                    |                                                                                                    |
| N° Adėli (9 chilfres) * 🤪                                                                                                    |                                                                                                    |
| Nº carte CPS 😲                                                                                                    |                                                                                                    |
| justificatif :<br>(Copie carte CPS recto/verso)                                                                                                    | Choisissez un fichier Aucun fichier choisi                                                                                                    |
| INFORMATIONS PROFESSIONNELLES                                                                                                    |                                                                                                    |
| Je m'engage sur l'honneur de ne pas trava<br>instali é / remolacant                                                                                                    | Jier plus de 50 % de mon temps en Hôpital en tant que salarié et de ne pas avoir fait une autre demande de DPC auprès de mon OPCA ou de mon employeur *                                                                                                    |
| Profession *                                                                                                    | and the state of the state of t |
|                                                                                                    |                                                                                                    |
| Spècialité                                                                                                    |                                                                                                    |
| uscipate complementaire / Autres<br>qualifications                                                                                                    |                                                                                                    |
| Adresse de l'officine si pharmacien                                                                                                    |                                                                                                    |
| Code postal                                                                                                    |                                                                                                    |
| Commune                                                                                                    |                                                                                                    |
| Adresse du laboratoire si biologiste                                                                                                    |                                                                                                    |
| Code postel                                                                                                    |                                                                                                    |
| Code hoare                                                                                                    | ALCONT.                                                                                                    |
| Commune                                                                                                    |                                                                                                    |
| Commune                                                                                                    | Vos informations bancaires, tel que le RIB, fIBAN, le BIC, la domiciliation du compte seront nécessaires et requises pour les indemnisations auxquelles vous pourriez                                                                                                    |
| Commune                                                                                                    | Constructions bancatives, lei que le RIB, RIBAN, le BIC, la domiciliation du compte seront nècessaires et regulses pour les indemnisations auxquelles vous pourrisz<br>avoir droit.                                                                                                    |
| Commune                                                                                                    | Vos intermations bancaites, tel que la FIB, /IBAN, la BIC, la domiciliation du compte seront nécessaites et regulas pour les indennisations auxquelles vous pourriez<br>work dout. Code banque Code guichet Nº de Compte Ciè RIB                                                                                                    |
| Commune<br>RIB                                                                                                    | Code banque Code guichet N <sup>4</sup> de Compte Clé IRIB                                                                                                    |
| Commune                                                                                                    | Code banque Code guichet N <sup>a</sup> de Compte. Clé RIB     pastificatif : <u>Cholessez un fichier</u> Aucun fichier choisi                                                                                                    |
| Composite<br>Commune                                                                                                    | Code banque Code guident M <sup>4</sup> de Congté Clé IIIB     pastificati : (Choisissez un fichier) Aucun fichier choisi                                                                                                    |
| Commune RIB Domiciliation du compte IRAN                                                                                                    | Cold bitChristians bancates, bit que la RIB, TIBAN, la BIC, la domiciliation du compte seront nécessaires et requises pour les indemnisations auxquedes vous pourriez avec droit. Code banque Code guichet N <sup>e</sup> de Conste Cli RIB     patificatif : Choisissez un fichier) Aucun fichier choisi Cliquer les pour conventir le RIB en IBAN                                                                                                    |
| Commune RIB Domiciliation du compte IRAN RIC                                                                                                    | Code banges Code guidetet Ar de Congte Clé HB     pastincait : Cheidissez un fichier     Aucun fichier choisi     Clause fei Bill an JBAN                                                                                                    |
| Commune<br>Commune<br>RIB<br>Domediation du compte<br>IBAN<br>BIC<br>Année de distirme                                                                                                    | Code banque Code guichet N° de Compte DB RB, TEANL le BIC, în domiciliation du compte seront nécessaires et requises pour les indemnisations auxquedes vous pourriez avoir drot. Code banque Code guichet N° de Compte DB RB     pastituatit : (Cheldissez un fichier) Aucun fichier choisi                                                                                                    |
| Commune<br>Commune<br>RIB<br>Demicalisation du compte<br>ERAN<br>BIC<br>BIC<br>SIC<br>Année de diptiórme<br>Année de diptiórme                                                                                                    | Code banque Code guichet N <sup>4</sup> de Compte Cli RIB     petficatif : Choidissez un fichier ) Aucun fichier choisi     Clauer foi pour convertir le RIB en IBAN                                                                                                    |
| Compose<br>Commune<br>RIB<br>Domolistion du compte<br>BRAN<br>BIC<br>Année de diplômo<br>Année de diplômo<br>Année de tablômo                                                                                                    | Code banque Code guident M <sup>4</sup> de Congte Clé IIIB     postiticati : Cholesiosez un fichier) Aucun fichier choisi                                                                                                    |
| Compose Commune Commune Commune PRIB Domnelistion du compte ERN ERN ERN ERN ERN Fill ERN Type de catheret prefraider terretalisation Type de catheret prefraider terretalisation Type de catheret prefraider terretalisation                                                                                                    | Constructions bancaries, tel que le FIB, TEAN. le BIC, la domiciliation du compte seront nécessaires et regatises pour les indemnisations auxqueles vous pourriez<br>avoir drot. Code banque Code guichet Nº de Compte Clé FIB     patificatif : Chaldissez un fichier ) Aucun fichier choisi Cliquer foi pour convertir le RIB en IBAN                                                                                                    |
| Compose Commune Commun | Code banque Code guidetet M <sup>2</sup> de Congle Clé PIB     pastificati : (Choisissez un fichier) Aucun fichier choisi     pastificati : (Choisissez un fichier) Aucun fichier choisi     pastificati : (Choisissez un fichier) Aucun fichier choisi     pastificati : (Choisissez un fichier) Aucun fichier choisi     mode de accesse un fichier) Aucun fichier choisi     mode de accesse un fichier) Aucun fichier choisi                                                                                                    |
| Communia<br>Communia<br>RIB<br>EAN<br>ERN<br>BIC<br>Année de riptione<br>Année de riptione<br>Année de riptione<br>Année de riptione<br>Metadatation<br>Type de catalante<br>particitant<br>Metadatation conseil de fORDRE<br>De certifie sur fixonneur fexacitude des rer                                                                                                    | Code banque Code guichet N° de Congele DB RB     pasticular : Characterise, tel que le FIB, TIEAN. Le BIC, la domiciliariton du compte seront nécessaires et requises pour les indemnisations auxquebes vous pourriez avoir d'out. Code banque Code guichet N° de Congele CB RB     pasticular : Characterise a rIIB an IBAN     pasticular : Characterise a rIIB an IBAN     pasticular      |
| Compose<br>Commune<br>RIB<br>Demiciliation du compte<br>REN<br>ERN<br>EIC<br>BIC<br>BIC<br>BIC<br>BIC<br>BIC<br>Année diretaliation<br>Type de catherie<br>aparticant :<br>aparticant :<br>Attestation cotisanto au conseil de fORDRE<br>de romania                                                                                                    | Code banges Code guidetet Ar de Congte Citi HB     partificati : Cheidissez un fichier choisi     Clause fei nour convertir le RIB an (IBAN     partificati : Cheidissez un fichier ) Aucun fichier choisi     individuel © croupe     individuel © croupe     individuel © choisi     vegimements of documents 6-dessus.*     • (Valider)                                                                                                    |
| Compose Commune Commune Commune RIB Demolisition du compte IEAN EIC Année de éptionne Année de éptionne Année de éptionne Année de éptionne Année de éptionne Année de éptionne Année de éptionne Année de éptionne Année de éptionne Année de éptionne Commune Commun | Consider and the constants of the PRB, TEAN. Is BIC, It doministration du compte seront nécessaires et regatises pour les indemnisations auxquebles vous pourriez avoir dout.  Code banque Code guident <u>N<sup>4</sup> de Compte</u> Clis <u>TBB</u> pastituat : Choisissez un fichier Aucun fichier choisi  Cliques loi pour convertir le RIB en IBAN  Cliques loi pour convertir le RIB en IBAN  Cliques loi pour convertir le RIB en IBAN  Cliques loi pour convertir le RIB en IBAN  Choisissez un fichier Aucun fichier choisi  Choisissez un fichier Aucun fichier choisi  Neignements of documents of-dessus.*  • Valider                                                                                                    |
| Communia<br>Communia<br>RIB<br>Domnolation du compte<br>Elex<br>Bion<br>Bion<br>Bion<br>Bion<br>Bion<br>Bion<br>Communication<br>Année d'installation<br>Type de cathiont<br>de certifia sur thomeur feacettudo des ren<br>Distances filos                                                                                                    | Constrained bencaries, tel que le FIB, TEAN. le BIC, la domiciliarion du comple seront nécessaires et regatese pour les indemnisations auxquedes vous pourriez<br>avoit drot. Code banque Code guichet Nº de Congle C BI FIB     pasticut : Chaldissez un fichier ) Aucun fichier choisi Clauser lei pour convertir le FIB en IBAN     pasticut : Chaldissez un fichier ) Aucun fichier choisi Clauser lei pour convertir le FIB en IBAN     pasticut : Chaldissez un fichier )                                                                                                    |
| Composal<br>Commune<br>RIB<br>Ban<br>BAN<br>BIC<br>Année de tplóme<br>Année de tplóme<br>Année de tplóme<br>Année de tplóme<br>Année de tplóme<br>Metalation cettation au conseil de fORDRE<br>de certifia sur fhomeur fexacitude des rer                                                                                                    | Constrained to the constraints of the Second second s      |
| Commune Commune Commun | Concernence of the second second      |
| Compose Contrained Contrained Con | Code banque Code guidetet Nº de Congle CB RB     pustificati : Choisissez un fichier choisi     clause kit pour sonvertir le RB en (BAN                                                                                                    |
| Commonal Commune Commune Commu | Code banque Code guichet Nº de Congte CB RB     particult : Choisissez un fichier choisi     Clauser loi pour convertir a RIB en IBAN     particult : Choisissez un fichier ) Aucun fichier choisi     Clauser loi pour convertir a RIB en IBAN     particult : Choisissez un fichier )                                                                                                    |

## Inscription

Statut

٠ •

Retraité (remplir les champs suivants selon la dernière fonction exercée)

Retraité actif exercée)

En activité

(remplir les champs suivants selon la dernière fonction

#### Type de personne

Si vous êtes salarié, hors centre de santé, veuillez-vous rapprocher de votre employeur afin de connaître le modalités d'inscription et de gestion des programmes DPC.

|                                                              | Libéral                                                                                                    |
|--------------------------------------------------------------|----------------------------------------------------------------------------------------------------|
|                                                              | INFORMATIONS PERSONNELLES                                                                                         |
| Civilité *                                                   |                                                                                                    |
| Nom *                                                        |                                                                                                    |
| Nom de jeune fille                                           |                                                                                                    |
| Prénom *                                                     |                                                                                                    |
| Sexe                                                         | Homme Femme                                                                                                    |
| Date de naissance *                                          | (JJ/MM/AAAA)                                                                                                    |
| Adresse personnelle<br>(uniquement si retraité)              |                                                                                                    |
| Code postal                                                  |                                                                                                    |
| Commune                                                      |                                                                                                    |
| Adresse professionnelle<br>principale *                      |                                                                                                    |
| Code postal *                                                | 1autocomplete options                                                                                             |
| Commune *                                                    |                                                                                                    |
| Téléphone *                                                  | + omettre le 0 au début                                                                                           |
| Portable                                                     | + omettre le 0 au début                                                                                           |
| Fax                                                          | +                                                                                                    |
| Adresse email *                                              |                                                                                                    |
| Confirmation email *                                         |                                                                                                    |
| Mot de passe *                                               |                                                                                                    |
| Confirmation du mot de passe *                               |                                                                                                    |
| Merci de renseigner votre n° R<br>recto verso de cette carte | PPS, ou à défaut votre n° ADELI et votre n° de carte CPS en joignant une c<br>Lour sur jostificatif de paiment du |
| N° RPPS (11 chiffres) *                                      | the cohisting in Corche des                                                                                       |
|                                                              |                                                                                                    |

N° Adéli (9 chiffres) \*

- N° ADELI: doit se trouver sur les ordonnances ou sur la feuille de soins (les 9 premiers chiffres)
- N° RPPS se trouve sur le justificatif de paiement du conseil de l'Ordre et sur la carte CPS au dessus de votre nom ( ne pas mettre le 1èr chiffres de la carte, chiffre séparé des 11 chiffres)

## scanner

Au cours de l'inscription il est demandé de scanner 3 documents: la carte CPS, un RIB, l'attestation de cotisation à l'ordre

- Pour la carte CPS la photocopier recto puis sur la même page le verso afin d'avoir les 2 faces de la carte CPS sur la même photocopie puis scanner cette photocopie
- lorsque l'on scanne nous obtenons une image qui se trouve dans l'emplacement image (format jpg le plus souvent)
- Une fois que vous avez scanné cliquer sur « choisissez un fichier » un menu déroulant s'affiche : trouver et aller à l'emplacement image et cliquer sur le fichier correspondant au document scanné

| 16/03/13                                                                                                    | INSCRIPTION                                                                                                    |
|----------------------------------------------------------------------------------------------------|----------------------------------------------------------------------------------------------------|
| <b></b>                                                                                                    |                                                                                                    |
|                                                                                                    |                                                                                                    |
|                                                                                                    |                                                                                                    |
| ogdoc                                                                                                    |                                                                                                    |
| Averlighten set                                                                                                    |                                                                                                    |
| MON DPC<br>OGDPC.fr                                                                                                    |                                                                                                    |
|                                                                                                    |                                                                                                    |
| INSCRIPTION                                                                                                    |                                                                                                    |
|                                                                                                    | ●En activité                                                                                                    |
| Statut                                                                                                    | Retraité (remplir les champs suivants selon la dernière fonction exercée)     Retraité nett (                                                                         |
| Type de personne                                                                                                    | Libéral Charger le formulaire                                                                                                    |
| Si vous êtes salarié, hors centre de santé, ve                                                                                                   | sullez-vous rapprocher de votre employeur afin de connaître les modalités d'inscription et de gestion des programmes DPC.                                             |
| INFORMATIONS PERSONNELLES                                                                                                    |                                                                                                    |
| Civillé *                                                                                                    | Monsleur                                                                                                    |
| Nom de jeune fille                                                                                                    |                                                                                                    |
| Prénom *                                                                                                    | <b>A</b>                                                                                                    |
| Date de naissance *                                                                                                    | Homme U Femme                                                                                                    |
| Adresse personnelle (uniquement si retraité)                                                                                                    |                                                                                                    |
| Code postal                                                                                                    |                                                                                                    |
| Adresse professionnelle principale *                                                                                                    | •                                                                                                    |
| Code postal "                                                                                                    |                                                                                                    |
| Commune *                                                                                                    |                                                                                                    |
| releptione *<br>Portable                                                                                                    | France - 33 + 33 omotifie le 0 au début                                                                                                    |
| Fax                                                                                                    | France - 33 + + 33                                                                                                    |
| Adresse email *                                                                                                    |                                                                                                    |
| Confirmation email *<br>Mot de narse *                                                                                                    |                                                                                                    |
| Confirmation du mot de passe *                                                                                                    |                                                                                                    |
| Merci de renseigner votre nº RPPS, ou à délu                                                                                                    | aut votre nº ADEL1 et votre nº de carte CPS en joignant une copie recto verso de cette carte                                                                          |
| N* RPPS (11 chiffres) *                                                                                                    |                                                                                                    |
| Nº carte CPS                                                                                                    |                                                                                                    |
| justificatif :<br>(Copie carte CPS recto/verso)                                                                                                  | (Choisissez un fichier) Aucun fichier choisi                                                                                                    |
| INFORMATIONS PROFESSIONNELLES<br>je m'engage sur l'honneur de ne pas travi                                                                       | aller plus de 50 % de mon temps en Hôpital en tant que salarié et de ne pas avoir fait une autre demande de DPC auprès de mon OPCA ou de mon employeur *              |
| Installé / remplaçant                                                                                                    | Installs      Remplaçant                                                                                                    |
| Procession                                                                                                    |                                                                                                    |
| Discipline complémentaire / Autres                                                                                                    |                                                                                                    |
| qualifications<br>Adresse de l'officine si pharmacien                                                                                            |                                                                                                    |
| Code postal                                                                                                    |                                                                                                    |
| Commune                                                                                                    |                                                                                                    |
| Adresse du laboratoire si biologiste<br>Code postal                                                                                              |                                                                                                    |
| Courrie Commune                                                                                                    |                                                                                                    |
|                                                                                                    | Vos informations bancaires, tel que le RIB, /IBAN, le BIC, la domiciliation du compte seront nécessaires et requises pour les indemnisations auxquelles vous pourriez |
|                                                                                                    |                                                                                                    |
| BIB                                                                                                    | Code banque Code guichet Nº de Compte. Clé BIB                                                                                                    |
|                                                                                                    | justilicalif : Choisissez un fichier ) Aucun fichier choisi                                                                                                    |
| Domiciliation du compte                                                                                                    | Cliquer (c) pour convertir le RIB en IBAN                                                                                                    |
| IBAN                                                                                                    |                                                                                                    |
| BIC<br>Année de diniúme                                                                                                    |                                                                                                    |
| Année d'installation                                                                                                    |                                                                                                    |
| Type de cabinet                                                                                                    | ● Individuel ○ Groupe                                                                                                    |
| Attestation cotisation au conseil de l'ORDRE                                                                                                    | (Choisissez uń fichier ) Aucun fichier choisi                                                                                                    |
| . Jo certine sur monifieur rexactitude des re                                                                                                    | e (Valider)                                                                                                    |
|                                                                                                    |                                                                                                    |
|                                                                                                    |                                                                                                    |
| <u>Karina nakini ni</u>                                                                                                    |                                                                                                    |
| ster but in 1836 nº<br>Latori due messare                                                                                                    |                                                                                                    |
|                                                                                                    |                                                                                                    |
| Leonard Anno Anno Anno Anno Anno Anno Anno Ann                                                                                                   |                                                                                                    |
| ter tur statur<br>valider<br>indice passe perdu<br>Simserice<br>contract i neutronis i scal sca                                                  |                                                                                                    |
| tor to Folder<br>Valider<br>mid de passes perdu<br>Stinscrite<br>CONTACT   MENTIONS LEGALES                                                      |                                                                                                    |
| en for addr<br>info proven<br>(valder)<br>mix do avaine partia<br>Stinistica<br>CONTACT   MENTIONS LEGALES<br>https://www.mondpe.fr/index.php/im | ondpc înscription 1/1                                                                                                    |

| N° carte CPS justificatif<br>:(Copie carte CPS<br>recto/verso)  | Scanner centi                                                                                                    |  |  |  |
|-----------------------------------------------------------------|----------------------------------------------------------------------------------------------------|--|--|--|
| INFORMATIONS PROFESSIONNELLES                                   |                                                                                                    |  |  |  |
| Je m'engage sur l'honneur de<br>ne pas avoir fait une autre der | e ne pas travailler plus de 50 % de mon temps en Hôpital en tant que salarié<br>nande de DPC auprès de mon OPCA ou de mon employeur *                                               |  |  |  |
| Installé / remplaçant                                           | Installé Remplaçant                                                                                                    |  |  |  |
| Profession *                                                    |                                                                                                    |  |  |  |
| Spécialité *                                                    |                                                                                                    |  |  |  |
| Discipline complémentaire /<br>Autres qualifications            |                                                                                                    |  |  |  |
| Adresse de l'officine si<br>pharmacien                          |                                                                                                    |  |  |  |
| Code postal                                                     |                                                                                                    |  |  |  |
| Commune                                                         |                                                                                                    |  |  |  |
| Adresse du laboratoire si biologiste                            |                                                                                                    |  |  |  |
| Code postal                                                     |                                                                                                    |  |  |  |
| Commune                                                         |                                                                                                    |  |  |  |
| RIB                                                             | Vos informations bancaires, tel que le RIB, l'IBAN, le BIC, la domiciliation o<br>compte seront nécessaires et requises pour les indemnisations auxquelles<br>pourriez avoir droit. |  |  |  |

Code banque Code guichet N° de Compte Clé RIB

|                                                                   | justificatif: S Sannen パナル<br>Cliquer ici pour convertir le RIB en IBAN |
|-------------------------------------------------------------------|-------------------------------------------------------------------------|
| Domiciliation du compte                                           |                                                                         |
| IBAN                                                              |                                                                         |
| BIC                                                               |                                                                         |
| Année de diplôme                                                  |                                                                         |
| Année d'installation                                              |                                                                         |
| Type de cabinet                                                   | Individuel Groupe                                                       |
| justificatif :<br>Attestation cotisation au<br>conseil de l'ORDRE | 5 canner. attestation                                                   |

Je certifie sur l'honneur l'exactitude des renseignements et documents ci-dessus.\*

- Cocher « je certifie sur l'honneur .... »
- Cliquer sur valider

# 1ERE VICTOIRE tu as créé ton espace

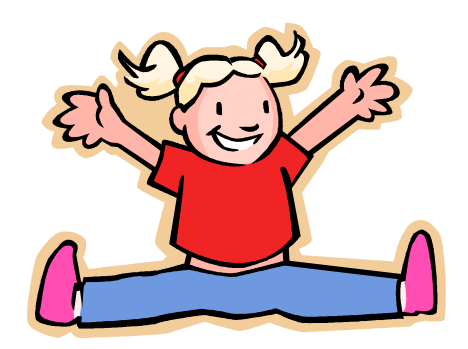

# sur la droite:mettre ton identifiant (adresse mail) et ton mot de passe

**IDENTIFIANT** 

**MOT DE PASSE** 

mot de passe perdu Bas du formulaire

**S'inscrire** 

# Sur la gauche : cliquer sur recherche programmes

OGDPC.fr

Accueil

Mon compte

Recherche programmes

Messages

### • Rechercher un programme

- Référence Programme OGDPC
- •
- Titre du programme
- Référence organisme
- Sigle Organisme mettre « SFSC »
- •
- Catégorie professionnelle
- AJOUTER
- •
- Orientation
   AJOUTER
- Méthodes
- Approche dominante :
- Forme :
- Sujet :
- AJOUTER
- •
- Concepteur du programme
- Région :

## CLIQUER SUR RECHERCHER

- Les DPC organisés par la SFSC s'affichent en bas de la page
- Cliquer sur un des programmes DPC pour avoir des renseignements sur le DPC choisi
- Cliquer voir les sessions qui vont s'afficher
- Cliquer sur la session qui peut vous intéresser pour avoir les détails

Cliquer sur « s'inscrire »